## **Einrichtung HBCI-Chipkarte in Profi cash 12**

- 1. Starten Sie Profi cash.
- 2. Starten Sie im Menü "Einstellungen" die "HBCI-Verwaltung" (bei einer Neuinstallation startet der Assistent automatisch durch die Auswahl "HBCI-Zugang erfassen").
- 3. Klicken Sie in der HBCI-Verwaltung auf "Neu anlegen" wählen Sie das Verfahren "Chipkarte" und "Daten von der Chipkarte lesen" und gehen Sie auf "Weiter >" (Die Chipkarte muss sich im Kartenleser befinden). Gehen Sie nun auf "Chipkarte einlesen", geben Sie wie gefordert die PIN am Kartenleser ein und gehen Sie auf "Weiter >".

| a                                                                                                    |                 | Neuanlage eines HBCI-Zugangs | – 🗆 🗙        |
|----------------------------------------------------------------------------------------------------|-----------------|------------------------------|--------------|
| 0                                                                                                    |                 | 2 3                          |              |
| 2. Die Daten einer Chipkarte einlesen<br>Haben Sie eine Chipkarte von Ihrer Bank erhalten, dann können Sie diese nun einfach einlesen. Damit erhalten Sie<br>auch die nötigen Daten für den HBCI-Zugang. |                 |                              |              |
| Kartenleser Typ                                                                                                    | PC/SC           | ◯ CT-API                     |              |
| Aktiver Kartenleser                                                                                                    | CYBERJACK-USB32 |                              | ~            |
|                                                                                                    |                 | Chipka                       | rte einlesen |
|                                                                                                    |                 | < Zurück Weiter >            | Abbrechen    |

- 4. Die Benutzerdaten bestätigen Sie mit "Weiter >".
- 5. Geben Sie nun ein frei wählbares HBCI-Kürzel ein. Dies ermöglicht Ihnen die Zuordnung zu Karteninhaber und Bankverbindung und gehen Sie auf "Fertigstellen".
- 6. Wählen Sie in der folgenden Anzeige "Benutzerdaten aktualisieren" und geben Ihre PIN am Kartenleser ein.
- 7. Wenn Sie wünschen können Sie das "Secoder-Verfahren" aktivieren. Sie werden dann bei Überweisungen dazu aufgefordert, die einzelnen Daten am Kartenleser zu bestätigen. Wählen Sie die anzulegenden Konten aus und gehen Sie auf "OK".
- 8. Die Einrichtung ist beendet. Sie können das Protokoll-Fenster und die "HBCI-Verwaltung" schließen.
- 9. Bitte nehmen Sie die Zuordnung der Chipkarte bei den gewünschten Konten in der Kontoverwaltung unter "Verwendungen" - " HBCI-ID/FinTS" vor.

## Haben Sie Fragen?

Unser Team Business-Banking beantwortet Sie Ihnen gerne unter Telefonnummer **06131 148-8448** oder per E-Mail an **banking@volksbanking.de** 

## Volksbank Darmstadt Mainz

└ 06131 148-8000
☑ info@volksbanking.de
☑ volksbanking.de

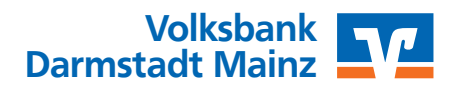